# Práctica de laboratorio: configuración de RIPv2 básico

# Topología

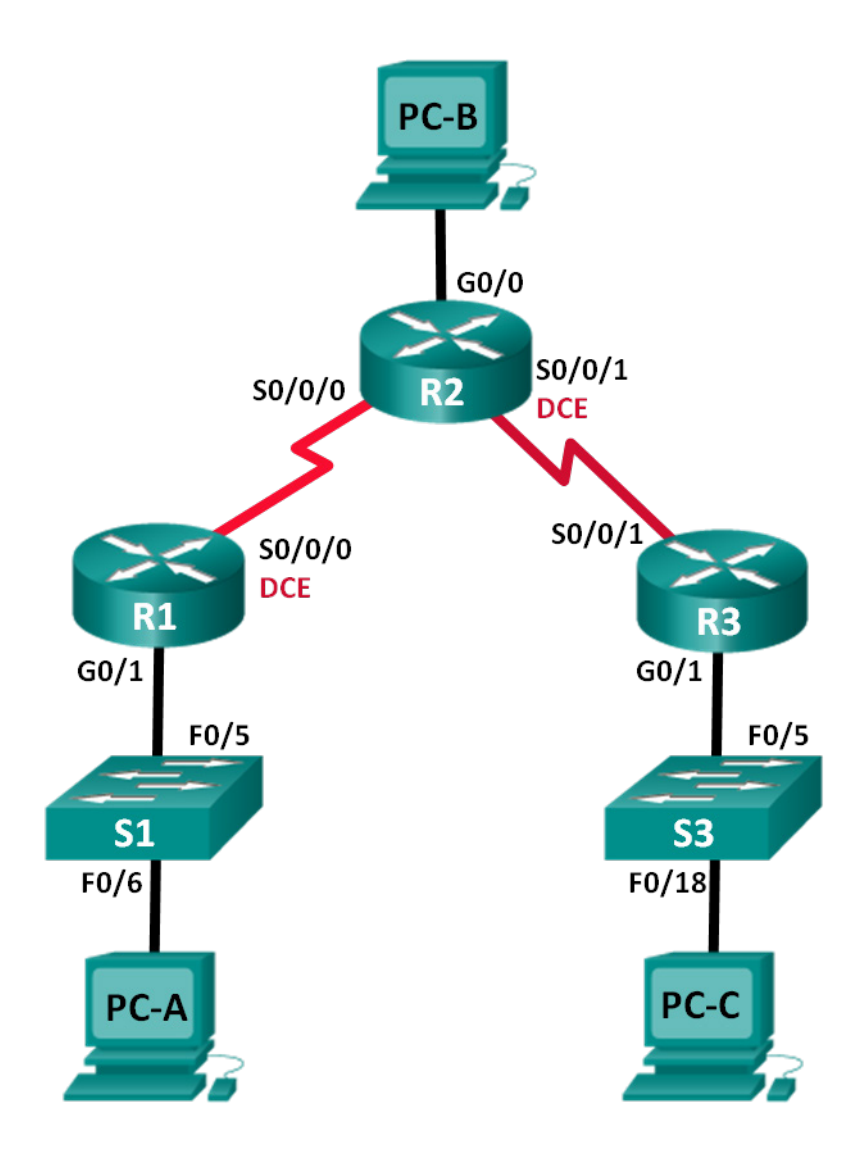

| El<br>administrador | Interfaces   | Dirección IP  | Máscara de<br>subred | Gateway<br>predeterminado |
|---------------------|--------------|---------------|----------------------|---------------------------|
| R1                  | G0/1         | 172.30.10.1   | 255.255.255.0        | N/D                       |
|                     | S0/0/0 (DCE) | 10.1.1.1      | 255.255.255.252      | N/D                       |
| R2                  | G0/0         | 209.165.201.1 | 255.255.255.0        | N/D                       |
|                     | S0/0/0       | 10.1.1.2      | 255.255.255.252      | N/D                       |
|                     | S0/0/1 (DCE) | 10.2.2.2      | 255.255.255.252      | N/D                       |
| R3                  | G0/1         | 172.30.30.1   | 255.255.255.0        | N/D                       |
|                     | S0/0/1       | 10.2.2.1      | 255.255.255.252      | N/D                       |
| S1                  | N/D          | VLAN 1        | N/D                  | N/D                       |
| S3                  | N/D          | VLAN 1        | N/D                  | N/D                       |
| PC-A                | NIC          | 172.30.10.3   | 255.255.255.0        | 172.30.10.1               |
| PC-B                | NIC          | 209.165.201.2 | 255.255.255.0        | 209.165.201.1             |
| PC-C                | NIC          | 172.30.30.3   | 255.255.255.0        | 172.30.30.1               |

### Tabla de direccionamiento

## Objetivos

#### Parte 1: Armar la red y configurar los parámetros básicos de los dispositivos

#### Parte 2: Configurar y verificar el routing RIPv2

- Configure RIPv2 en los routers y verifique que se ejecute.
- Configurar una interfaz pasiva.
- Examinar las tablas de routing.
- Desactivar la sumarización automática.
- Configurar una ruta predeterminada.
- Verificar la conectividad de extremo a extremo.

### Aspectos básicos/situación

RIP versión 2 (RIPv2) se utiliza para enrutar direcciones IPv4 en redes pequeñas. RIPv2 es un protocolo de routing vector distancia sin clase, según la definición de RFC 1723. Debido a que RIPv2 es un protocolo de routing sin clase, las máscaras de subred se incluyen en las actualizaciones de routing. De manera predeterminada, RIPv2 resume automáticamente las redes en los límites de redes principales. Cuando se deshabilita la sumarización automática, RIPv2 ya no resume las redes a su dirección con clase en routers fronterizos.

En esta práctica de laboratorio, configurará la topología de la red con routing RIPv2, deshabilitará la sumarización automática, propagará una ruta predeterminada y usará comandos de CLI para ver y verificar la información de routing RIP.

**Nota**: Los routers que se usan con las actividades prácticas de laboratorio de CCNA son routers de servicios integrados (ISR) Cisco 1941 con Cisco IOS versión 15.2(4)M3 (imagen universalk9). Los switches que se utilizan son Cisco Catalyst 2960s con Cisco IOS versión 15.0(2) (imagen lanbasek9). Se pueden utilizar otros routers, switches y otras versiones de Cisco IOS. Según cuál sea el modelo y la versión de Cisco IOS, los comandos disponibles y los resultados producidos pueden variar de lo que se muestra en esta actividad. Consulte la tabla Resumen de interfaces del router al final de la práctica de laboratorio para obtener los identificadores de interfaz correctos.

**Nota**: Asegúrese de que los routers y los switches se hayan borrado y no tengan configuraciones de inicio. Si no está seguro, consulte al instructor.

#### **Recursos necesarios**

- 3 routers (Cisco 1941 con Cisco IOS versión 15.2(4)M3, imagen universal o similar)
- 2 switches (Cisco 2960 con Cisco IOS versión 15.0(2), imagen lanbasek9 o similar)
- 3 PC (Windows 7, Vista o XP con un programa de emulación de terminal, como Tera Term)
- Cables de consola para configurar los dispositivos con Cisco IOS mediante los puertos de consola
- Cables Ethernet y seriales, como se muestra en la topología

# Parte 1: Armar la red y configurar los ajustes básicos de los dispositivos

En la parte 1, establecerá la topología de la red y configurará los parámetros básicos.

#### Paso 1: Realizar el cableado de red tal como se muestra en la topología

#### Paso 2: Inicializar y volver a cargar el router y el switch

#### Paso 3: Configurar los parámetros básicos para cada router y switch

- a. Desactive la búsqueda de DNS.
- b. Configure los nombres de los dispositivos como se muestra en la topología.
- c. Configure la encriptación de contraseñas.
- d. Asigne class como la contraseña del modo EXEC privilegiado.
- e. Asigne **cisco** como la contraseña de consola y la contraseña de vty.
- f. Configure un mensaje MOTD para advertir a los usuarios que se prohíbe el acceso no autorizado.
- g. Configure logging synchronous para la línea de consola.
- h. Configure las direcciones IP que figuran en la tabla de direcciones para todas las interfaces.
- i. Configure una descripción para cada interfaz con una dirección IP.
- j. Configure la frecuencia del reloj, si corresponde, para la interfaz de serie DCE.
- k. Copie la configuración en ejecución en la configuración de inicio.

#### Paso 4: Configurar las direcciones IP de las PC

Consulte la tabla de direcciones para conocer la información de las direcciones IP de las PC.

#### Paso 5: Probar la conectividad.

En este momento, las computadoras no pueden hacerse ping entre sí.

- a. Cada estación de trabajo debe tener capacidad para hacer ping al router conectado. Verifique y resuelva los problemas, si es necesario.
- b. Los routers deben poder hacerse ping entre sí. Verifique y resuelva los problemas, si es necesario.

# Parte 2: Configurar y verificar el routing RIPv2

En la Parte 2, configurará el routing RIPv2 en todos los routers de la red y, luego, verificará que las tablas de routing se actualicen correctamente. Una vez que haya verificado RIPv2, deshabilitará el sumarización automática, configurará una ruta predeterminada y verificará la conectividad de extremo a extremo.

#### Paso 1: Configurar el enrutamiento RIPv2.

a. Configure RIPv2 en R1 como el protocolo de routing y anuncie las redes conectadas que correspondan.

```
R1# config t
R1(config)# router rip
R1(config-router)# version 2
R1(config-router)# passive-interface g0/1
R1(config-router)# network 172.30.0.0
R1(config-router)# network 10.0.0.0
```

El comando **passive-interface** evita que las actualizaciones de routing se envíen a través de la interfaz especificada. Este proceso evita tráfico de routing innecesario en la LAN. Sin embargo, la red a la que pertenece la interfaz especificada aún se anuncia en las actualizaciones de routing enviadas por otras interfaces.

- b. Configure RIPv2 en R3 y use la instrucción **network** para agregar las redes conectadas que correspondan y evitar las actualizaciones de routing en la interfaz LAN.
- c. Configure RIPv2 en R2 y use las instrucciones network para agregar las redes conectadas que correspondan. No anuncie la red 209.165.201.0.

**Nota:** no es necesario establecer la interfaz G0/0 como pasiva en el R2, porque la red asociada a esta interfaz no se está anunciando.

#### Paso 2: Examinar el estado actual de la red

b.

a. Se pueden verificar los dos enlaces seriales rápidamente mediante el comando **show ip interface brief** en R2.

| R2# show ip interface brief                            |               |                                 |          |  |  |  |  |  |  |
|--------------------------------------------------------|---------------|---------------------------------|----------|--|--|--|--|--|--|
| Interface                                              | IP-Address    | OK? Method Status               | Protocol |  |  |  |  |  |  |
| Embedded-Service-Engine0/0                             | unassigned    | YES unset administratively down | down     |  |  |  |  |  |  |
| GigabitEthernet0/0                                     | 209.165.201.1 | YES manual up                   | up       |  |  |  |  |  |  |
| GigabitEthernet0/1                                     | unassigned    | YES unset administratively down | down     |  |  |  |  |  |  |
| Serial0/0/0                                            | 10.1.1.2      | YES manual up                   | up       |  |  |  |  |  |  |
| Serial0/0/1                                            | 10.2.2.2      | YES manual up                   | up       |  |  |  |  |  |  |
| Verifique la conectividad entre las computadoras.      |               |                                 |          |  |  |  |  |  |  |
| ¿Es posible hacer ping de la PC-A a la PC-B? ¿Por qué? |               |                                 |          |  |  |  |  |  |  |
|                                                        |               |                                 |          |  |  |  |  |  |  |

¿Es posible hacer ping de la PC-C a la PC-B? \_\_\_\_\_ ¿Por qué?

¿Es posible hacer ping de la PC-A a la PC-C? ¿Por qué?

¿Es posible hacer ping de la PC-C a la PC-A? \_\_\_\_\_\_ ¿Por qué?

c. Verifique que RIPv2 se ejecute en los routers.

Puede usar los comandos **debug ip rip**, **show ip protocols** y **show run** para confirmar que RIPv2 esté en ejecución. A continuación, se muestra el resultado del comando **show ip protocols** para el R1.

```
R1# show ip protocols
Routing Protocol is "rip"
Outgoing update filter list for all interfaces is not set
Incoming update filter list for all interfaces is not set
Sending updates every 30 seconds, next due in 7 seconds
Invalid after 180 seconds, hold down 180, flushed after 240
Redistributing: rip
Default version control: send version 2, receive 2
 Interface
                      Send Recv Triggered RIP Key-chain
  Serial0/0/0
                       2
                             2
Automatic network summarization is in effect
Maximum path: 4
Routing for Networks:
 10.0.0.0
 172.30.0.0
Passive Interface(s):
   GigabitEthernet0/1
Routing Information Sources:
 Gateway
                Distance Last Update
 10.1.1.2
                      120
Distance: (default is 120)
```

Al emitir el comando **debug ip rip** en el R2, ¿qué información se proporciona que confirma que RIPv2 está en ejecución?

Cuando haya terminado de observar los resultados de la depuración, emita el comando **undebug all** en la petición de entrada del modo EXEC privilegiado.

Al emitir el comando **show run** en el R3, ¿qué información se proporciona que confirma que RIPv2 está en ejecución?

d. Examine el sumarización automática de las rutas.

Las LAN conectadas al R1 y el R3 se componen de redes no contiguas. El R2 muestra dos rutas de igual costo a la red 172.30.0.0/16 en la tabla de routing. El R2 solo muestra la dirección de red principal con clase 172.30.0.0 y no muestra ninguna de las subredes de esta red.

```
R2# show ip route
```

<Resultado omitido>

10.0.0.0/8 is variably subnetted, 4 subnets, 2 masks C 10.1.1.0/30 is directly connected, Serial0/0/0 L 10.1.1.2/32 is directly connected, Serial0/0/0 C 10.2.2.0/30 is directly connected, Serial0/0/1 L 10.2.2.2/32 is directly connected, Serial0/0/1 R 172.30.0.0/16 [120/1] via 10.2.2.1, 00:00:23, Serial0/0/1 [120/1] via 10.1.1.1, 0:00:09, Serial0/0/0 209.165.201.0/24 is variably subnetted, 2 subnets, 2 masks

209.165.201.0/24 is directly connected, GigabitEthernet0/0 С

L 209.165.201.1/32 is directly connected, GigabitEthernet0/0

R1 muestra solo su propia subred para la red 172.30.10.0/24. R1 no tiene una ruta para la subred 172.30.30.0/24 en R3.

#### R1# show ip route

<Resultado omitido>

10.0.0.0/8 is variably subnetted, 3 subnets, 2 masks

10.1.1.0/30 is directly connected, Serial0/0/0 С 10.1.1.1/32 is directly connected, Serial0/0/0

L

10.2.2.0/30 [120/1] via 10.1.1.2, 00:00:21, Serial0/0/0 R

172.30.0.0/16 is variably subnetted, 2 subnets, 2 masks

172.30.10.0/24 is directly connected, GigabitEthernet0/1 С

Т. 172.30.10.1/32 is directly connected, GigabitEthernet0/1

R3 muestra solo su propia subred para la red 172.30.30.0/24. R3 no tiene una ruta para las subredes 172.30.10.0/24 en R1.

#### R3# show ip route

<Resultado omitido>

10.0.0.0/8 is variably subnetted, 3 subnets, 2 masks С 10.2.2.0/30 is directly connected, Serial0/0/1 10.2.2.1/32 is directly connected, Serial0/0/1 Т. 10.1.1.0/30 [120/1] via 10.2.2.2, 00.00.23, Serial0/0/1 R 172.30.0.0/16 is variably subnetted, 2 subnets, 2 masks С 172.30.30.0/24 is directly connected, GigabitEthernet0/1 172.30.30.1/32 is directly connected, GigabitEthernet0/1 L

Utilice el comando debug ip rip en el R2 para determinar las rutas recibidas en las actualizaciones RIP del R3 e indíquelas a continuación.

El R3 no está envía ninguna de las subredes 172.30.0.0, solo la ruta resumida 172.30.0.0/16, incluida la máscara de subred. Por lo tanto, las tablas de routing del R1 y el R2 no muestran las subredes 172.30.0.0 en el R3.

#### Paso 3: Desactivar la sumarización automática

 El comando no auto-summary se utiliza para desactivar la sumarización automática en RIPv2. Deshabilite la sumarización automática en todos los routers. Los routers ya no resumirán las rutas en los límites de las redes principales con clase. Aquí se muestra R1 como ejemplo.

R1(config) # router rip R1(config-router) # no auto-summary

b. Emita el comando clear ip route \* para borrar la tabla de routing.

R1(config-router) # end R1# clear ip route \*

c. Examinar las tablas de enrutamiento Recuerde que lleva unos momentos que las tablas de routing converjan después de borrarlas.

Las subredes LAN conectadas al R1 y el R3 ahora deberían aparecer en las tres tablas de routing.

R2# show ip route

```
<Resultado omitido>
   Gateway of last resort is not set
         10.0.0.0/8 is variably subnetted, 4 subnets, 2 masks
           10.1.1.0/30 is directly connected, Serial0/0/0
   С
           10.1.1.2/32 is directly connected, Serial0/0/0
   Τ.
           10.2.2.0/30 is directly connected, Serial0/0/1
   С
   L
            10.2.2.2/32 is directly connected, Serial0/0/1
         172.30.0.0/16 is variably subnetted, 3 subnets, 2 masks
         172.30.0.0/16 [120/1] via 10.2.2.1, 00.01.01, Serial0/0/1
                  [120/1] via 10.1.1.1, 0:01:15, Serial0/0/0
           172.30.10.0/24 [120/1] via 10.1.1.1, 00:00:21, Serial0/0/0
   R
          172.30.30.0/24 [120/1] via 10.2.2.1, 00.00.04, Serial0/0/1
         209.165.201.0/24 is variably subnetted, 2 subnets, 2 masks
   С
           209.165.201.0/24 is directly connected, GigabitEthernet0/0
            209.165.201.1/32 is directly connected, GigabitEthernet0/0
   L
   R1# show ip route
   <Resultado omitido>
   Gateway of last resort is not set
         10.0.0.0/8 is variably subnetted, 3 subnets, 2 masks
   С
            10.1.1.0/30 is directly connected, Serial0/0/0
   L
           10.1.1.1/32 is directly connected, Serial0/0/0
   R
            10.2.2.0/30 [120/1] via 10.1.1.2, 00.00.12, Serial0/0/0
         172.30.0.0/16 is variably subnetted, 3 subnets, 2 masks
        172.30.10.0/24 is directly connected, GigabitEthernet0/1
           172.30.10.1/32 is directly connected, GigabitEthernet0/1
   R 172.30.30.0/24 [120/2] via 10.1.1.2, 00.00.12, Serial0/0/0
   R3# show ip route
   <Resultado omitido>
         10.0.0.0/8 is variably subnetted, 3 subnets, 2 masks
   С
            10.2.2.0/30 is directly connected, Serial0/0/1
   L
            10.2.2.1/32 is directly connected, Serial0/0/1
   R
            10.1.1.0/30 [120/1] via 10.2.2.2, 00.00.23, Serial0/0/1
         172.30.0.0/16 is variably subnetted, 2 subnets, 2 masks
       172.30.30.0/24 is directly connected, GigabitEthernet0/1
           172.30.30.1/32 is directly connected, GigabitEthernet0/1
   R 172.30.10.0 [120/2] via 10.2.2.2, 00:00:16, Serial0/0/1
d. Use el comando debug ip rip en R2 para examinar las actualizaciones de RIP.
   R2# debug ip rip
   Después de 60 segundos, emita el comando no debug ip rip.
```

¿Qué rutas que se reciben del R3 se encuentran en las actualizaciones RIP?

¿Están incluidas las máscaras de subred en las actualizaciones de routing?

#### Paso 4: Configurar y redistribuya una ruta predeterminada para el acceso a Internet

a. Desde el R2, cree una ruta estática a la red 0.0.0.0 0.0.0.0, con el comando ip route. Esto reenvía todo el tráfico con dirección de destino desconocida a PC-B en 209.165.201.2, que simula Internet, mediante la definición de un gateway de último recurso en el router R2.

```
R2(config) # ip route 0.0.0.0 0.0.0.0 209.165.201.2
```

b. El R2 anunciará una ruta a los otros routers si se agrega el comando **default-information originate** a la configuración de RIP.

R2(config)# router rip R2(config-router)# default-information originate

#### Paso 5: Verificar la configuración de enrutamiento

a. Consulte la tabla de routing en el R1.

```
R1# show ip route
<Resultado omitido>
Gateway of last resort is 10.1.1.2 to network 0.0.0.0
```

| R*                                                      | 0.0.0.0/0 [120/1] via 10.1.1.2, 00:00:13, Serial0/0/0      |  |  |  |  |  |  |
|---------------------------------------------------------|------------------------------------------------------------|--|--|--|--|--|--|
| 10.0.0.0/8 is variably subnetted, 3 subnets, 2 masks    |                                                            |  |  |  |  |  |  |
| С                                                       | 10.1.1.0/30 is directly connected, Serial0/0/0             |  |  |  |  |  |  |
| L                                                       | 10.1.1.1/32 is directly connected, Serial0/0/0             |  |  |  |  |  |  |
| R                                                       | 10.2.2.0/30 [120/1] via 10.1.1.2, 00.00.13, Serial0/0/0    |  |  |  |  |  |  |
| 172.30.0.0/16 is variably subnetted, 3 subnets, 2 masks |                                                            |  |  |  |  |  |  |
| С                                                       | 172.30.10.0/24 is directly connected, GigabitEthernet0/1   |  |  |  |  |  |  |
| L                                                       | 172.30.10.1/32 is directly connected, GigabitEthernet0/1   |  |  |  |  |  |  |
| R                                                       | 172.30.30.0/24 [120/2] via 10.1.1.2, 00.00.13, Serial0/0/0 |  |  |  |  |  |  |

¿Cómo se puede saber, a partir de la tabla de routing, que la red dividida en subredes que comparten el R1 y el R3 tiene una ruta para el tráfico de Internet?

b. Consulte la tabla de routing en el R2.

¿En qué forma se proporciona la ruta para el tráfico de Internet en la tabla de routing?

#### Paso 6: Verificar la conectividad

a. Simule el envío de tráfico a Internet haciendo ping de la PC-A y la PC-C a 209.165.201.2.

¿Fueron correctos los pings? \_\_\_\_

b. Verifique que los hosts dentro de la red dividida en subredes tengan posibilidad de conexión entre sí haciendo ping entre la PC-A y la PC-C.

¿Fueron correctos los pings? \_\_\_\_\_

Nota: quizá sea necesario deshabilitar el firewall de las computadoras.

# Reflexión

- 1. ¿Por qué desactivaría la sumarización automática para RIPv2?
- 2. ¿Cómo aprendieron R1 y R3 el trayecto hacia Internet?

### Tabla de resumen de interfaces de router

| Resumen de interfaces de router                                                                                 |                                |                                |                       |                       |  |  |  |
|----------------------------------------------------------------------------------------------------|--------------------------------|--------------------------------|-----------------------|-----------------------|--|--|--|
| Modelo de<br>router                                                                                             | Interfaz Ethernet 1            | Interfaz Ethernet 2            | Interfaz serial 1     | Interfaz serial 2     |  |  |  |
| 1800                                                                                                    | Fast Ethernet 0/0<br>(F0/0)    | Fast Ethernet 0/1<br>(F0/1)    | Serial 0/0/0 (S0/0/0) | Serial 0/0/1 (S0/0/1) |  |  |  |
| 1900                                                                                                    | Gigabit Ethernet 0/0<br>(G0/0) | Gigabit Ethernet 0/1<br>(G0/1) | Serial 0/0/0 (S0/0/0) | Serial 0/0/1 (S0/0/1) |  |  |  |
| 2801                                                                                                    | Fast Ethernet 0/0<br>(F0/0)    | Fast Ethernet 0/1<br>(F0/1)    | Serial 0/1/0 (S0/1/0) | Serial 0/1/1 (S0/1/1) |  |  |  |
| 2811                                                                                                    | Fast Ethernet 0/0<br>(F0/0)    | Fast Ethernet 0/1<br>(F0/1)    | Serial 0/0/0 (S0/0/0) | Serial 0/0/1 (S0/0/1) |  |  |  |
| 2900                                                                                                    | Gigabit Ethernet 0/0<br>(G0/0) | Gigabit Ethernet 0/1<br>(G0/1) | Serial 0/0/0 (S0/0/0) | Serial 0/0/1 (S0/0/1) |  |  |  |
| Nota: Para conocer la configuración del router, observe las interfaces a fin de identificar el tipo de router y |                                |                                |                       |                       |  |  |  |

**Nota**: Para conocer la configuración del router, observe las interfaces a fin de identificar el tipo de router y cuántas interfaces tiene. No existe una forma eficaz de confeccionar una lista de todas las combinaciones de configuraciones para cada clase de router. En esta tabla, se incluyen los identificadores para las posibles combinaciones de interfaces Ethernet y seriales en el dispositivo. En esta tabla, no se incluye ningún otro tipo de interfaz, si bien puede haber interfaces de otro tipo en un router determinado. La interfaz BRI ISDN es un ejemplo. La cadena entre paréntesis es la abreviatura legal que se puede utilizar en un comando de Cisco IOS para representar la interfaz.